## Connexion au Portail

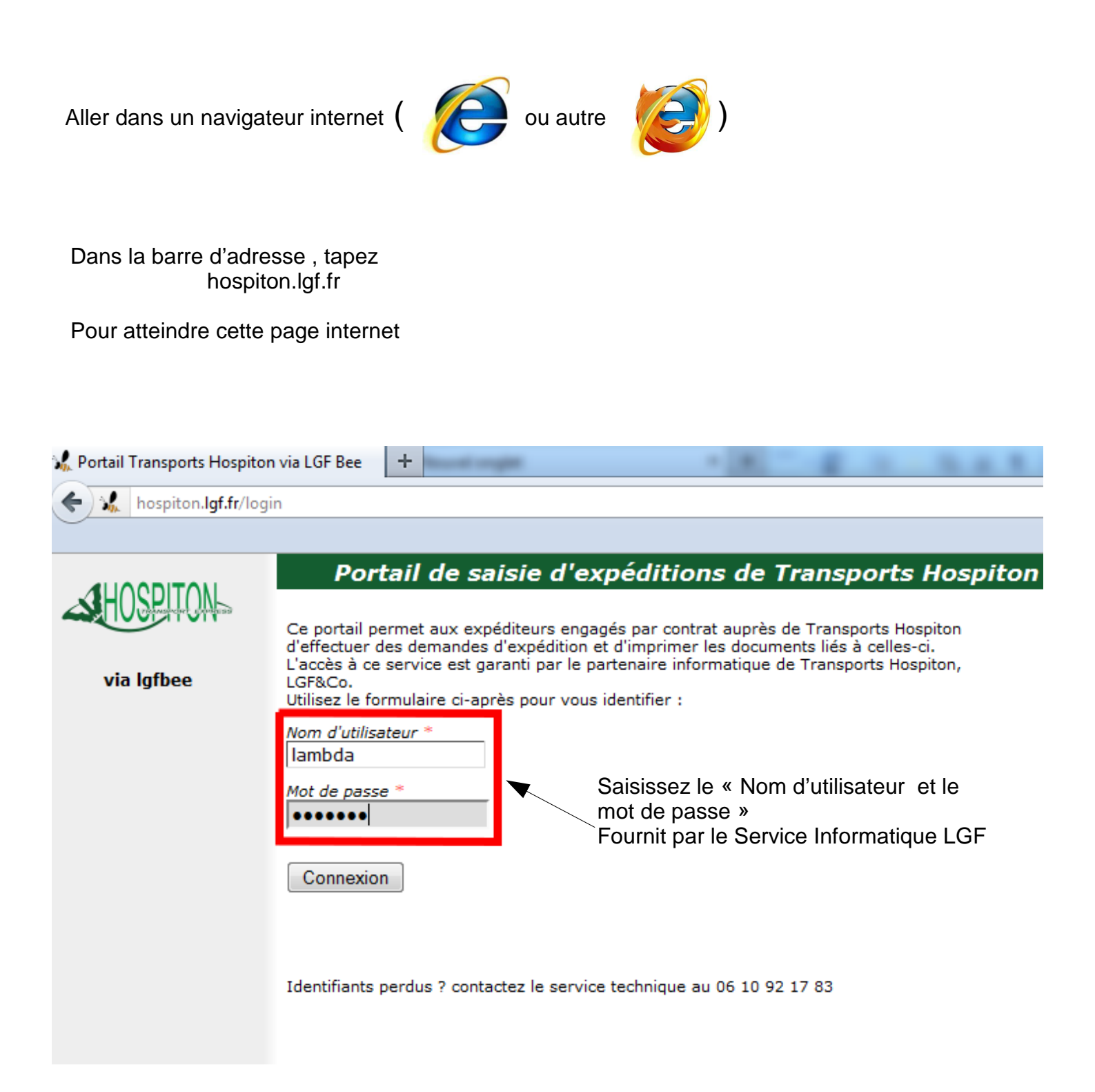

## Ajouter un Destinataire (contact)

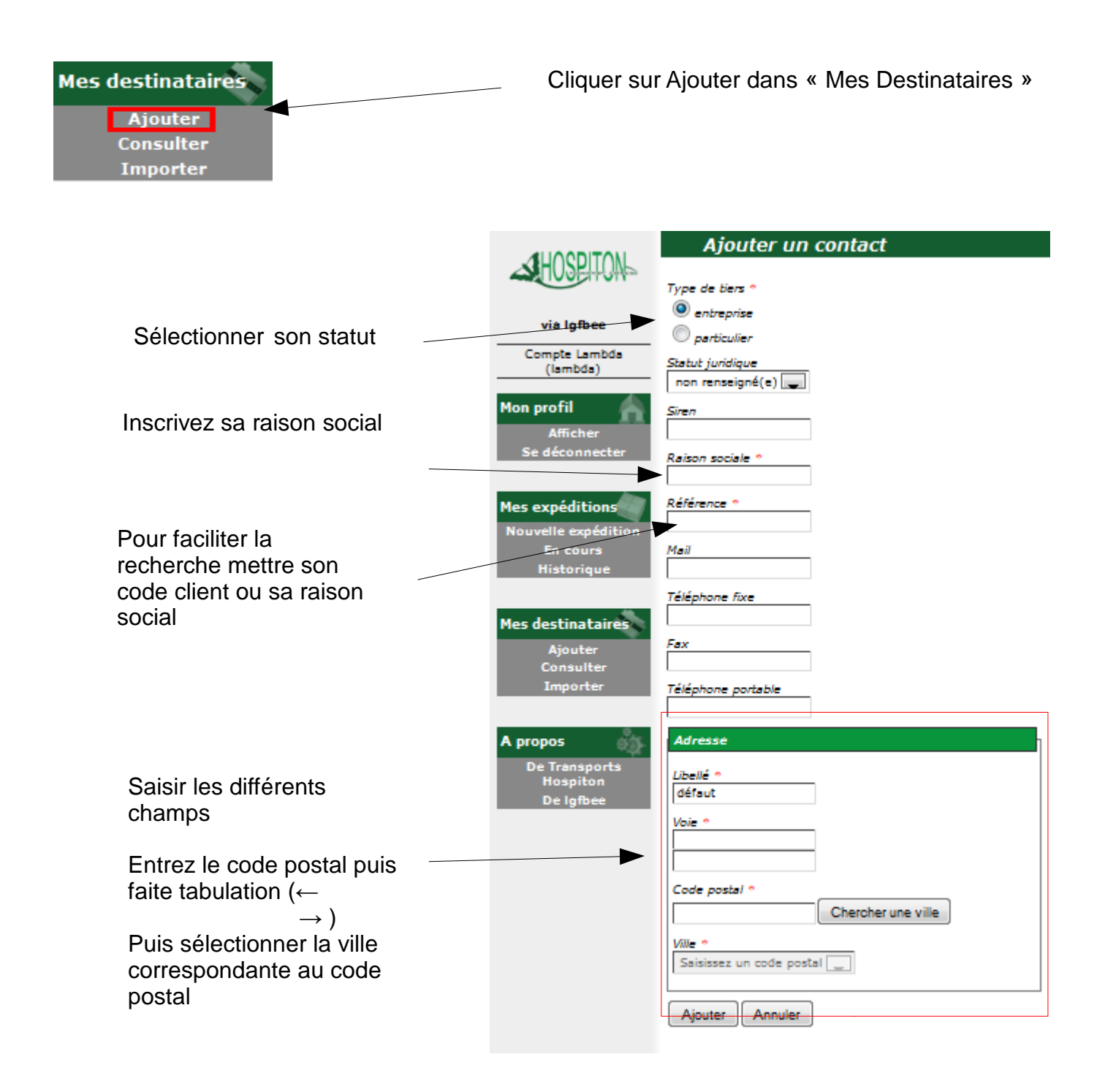

# Saisie de lettres de voiture

#### Permet d'accéder à la page de saisie d'une expédition

| Mes expéditions<br>Nouvelle expédition<br>En cours<br>Historique           |                                                                          |
|----------------------------------------------------------------------------|--------------------------------------------------------------------------|
| Saisir la référence écrite au par avant                                    | Rédiger une lettre de voiture depuis defaut                              |
| Zone de saisie référence BL                                                | Contre-remboursement Port dû Références commande Ajouter                 |
| Zone d'instruction de livraison                                            | Instructions de livraison                                                |
| Zone de message divers                                                     | Message<br>Conteneurs                                                    |
| -Saisir le nombre de colis et le<br>poids -Saisir la nature de marchandise | Nombre * Poids (en kg) * Marchandise * Opérateur Ajouter Valider Annuler |

## Consultation des Lettres de voiture

Permet d'imprimer les étiquettes pour les colis Permet de d'imprimer les lettres de voitures pour le transporteur

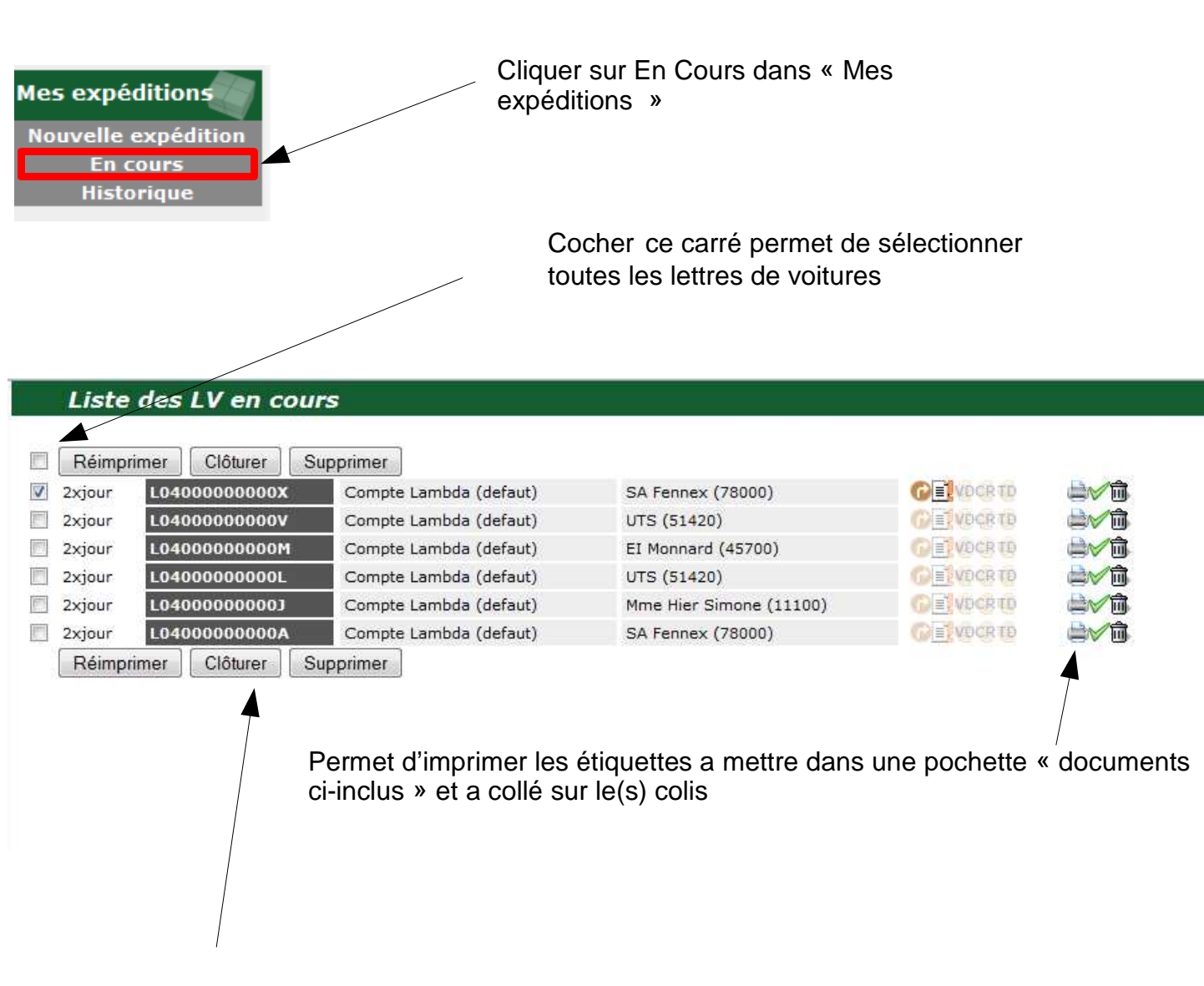

Avant la ramasse sélectionner les lettres de voiture a imprimé et faite clôturer